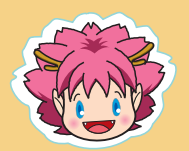

chiicaアプリインストール・会員登録方法

1 App storeまたはGooglePLAYで「chiica」を検索

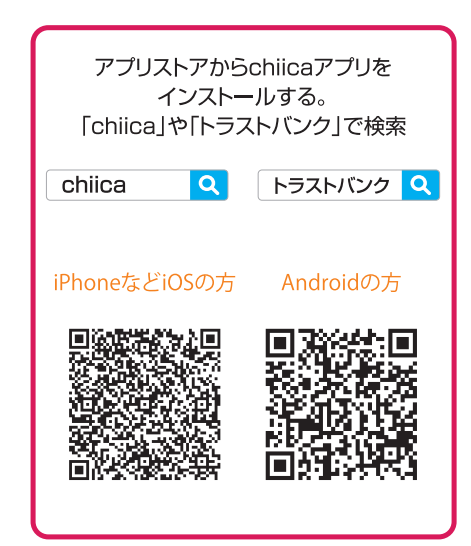

chiicaアプリを開いて 3 「はじめる」をタップ

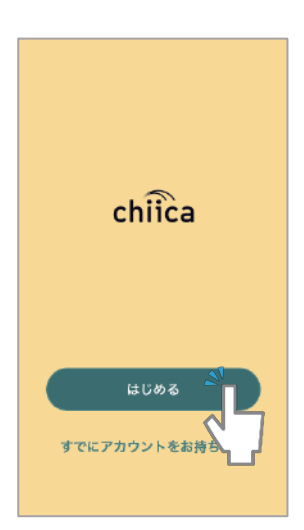

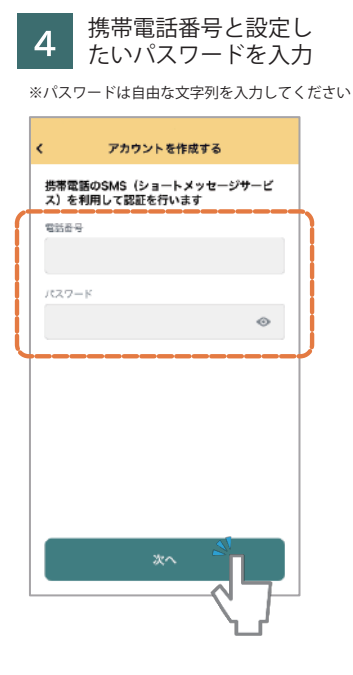

認証コード(4桁の数字) を入力

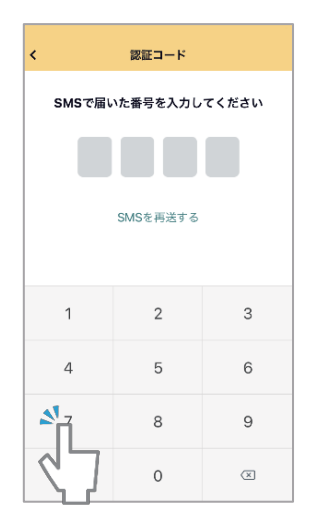

8 してはじめるをタップ I SoftBank 🗢 14:10 アカウントが作成されました 5 A. アカウント情報を設定してはじ

アカウント情報を設定

2

インストールまたは入手ボタンをタップ

※アプリのダウンロードにはパスワードが必要です Android→Google Play/iPhone→Apple ID

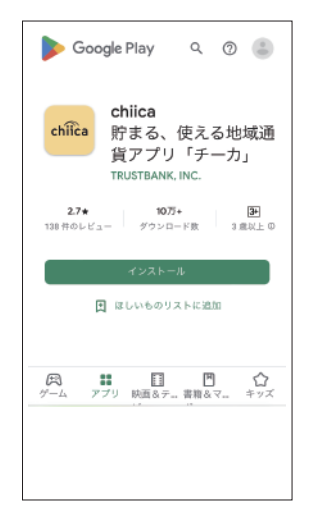

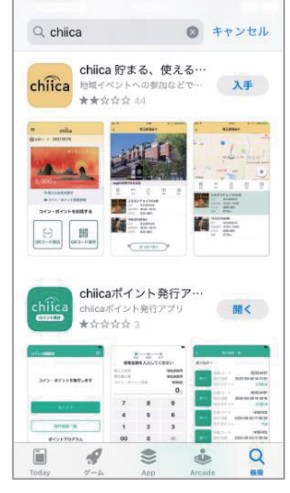

- 利用規約を確認して認 5 証ボタンをタップ
- 利用規約 chiica 自治体・団体関係者の方へ 📃 利用規約 ユーザー利用規約 システム利用規約 単域・団体別 利用時時

## chiicaアプリ等ユーザー利用規 約

「chiicaアプリ等ユーザー利用規約」(以下「本机 「chicaアンラモ」マー利用規則」(取下「本規 約」といいます。)は、拡支会社 トラストバンク(以 下「当社」といいます。)が「chica」(チーカ)と いう名称で提供する地域当員の発行・管理・利用する ためのスステム等をユーザー(思え後に正義する意味 を有します。)が利用するあたり、ユーザーの遵守事 理論びに当社及びユーザーの権利義務関係を定めるも 風変がに当社及びユーザーの権利機動開発を定めるも のです。未期的の規制教会とおるシステム等は、ホア プリ等(第2条に走続する意味を有します。)です。 ユーザーは、本アプリ等の利用開始をもって、本規的 利用売約に同意してSMS読むと ※利用規約を最後まで 確認いただかないとボ

タンはタップできません (緑のボタンになります)

郵便番号等必要情報を 9 入力してはじめるを タップ III SoftBank 4 1 🔳 アカウント情報の入力 牛年月日 性別 ○女 ○里 ○その他 携带番号 07032961645 郵便番号 🕺 半角・ハイフンなし 住所検索 都道府県 市区町村 字町名+丁目 建物名・部屋番号

![](_page_0_Figure_21.jpeg)